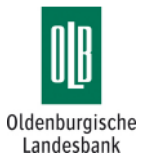

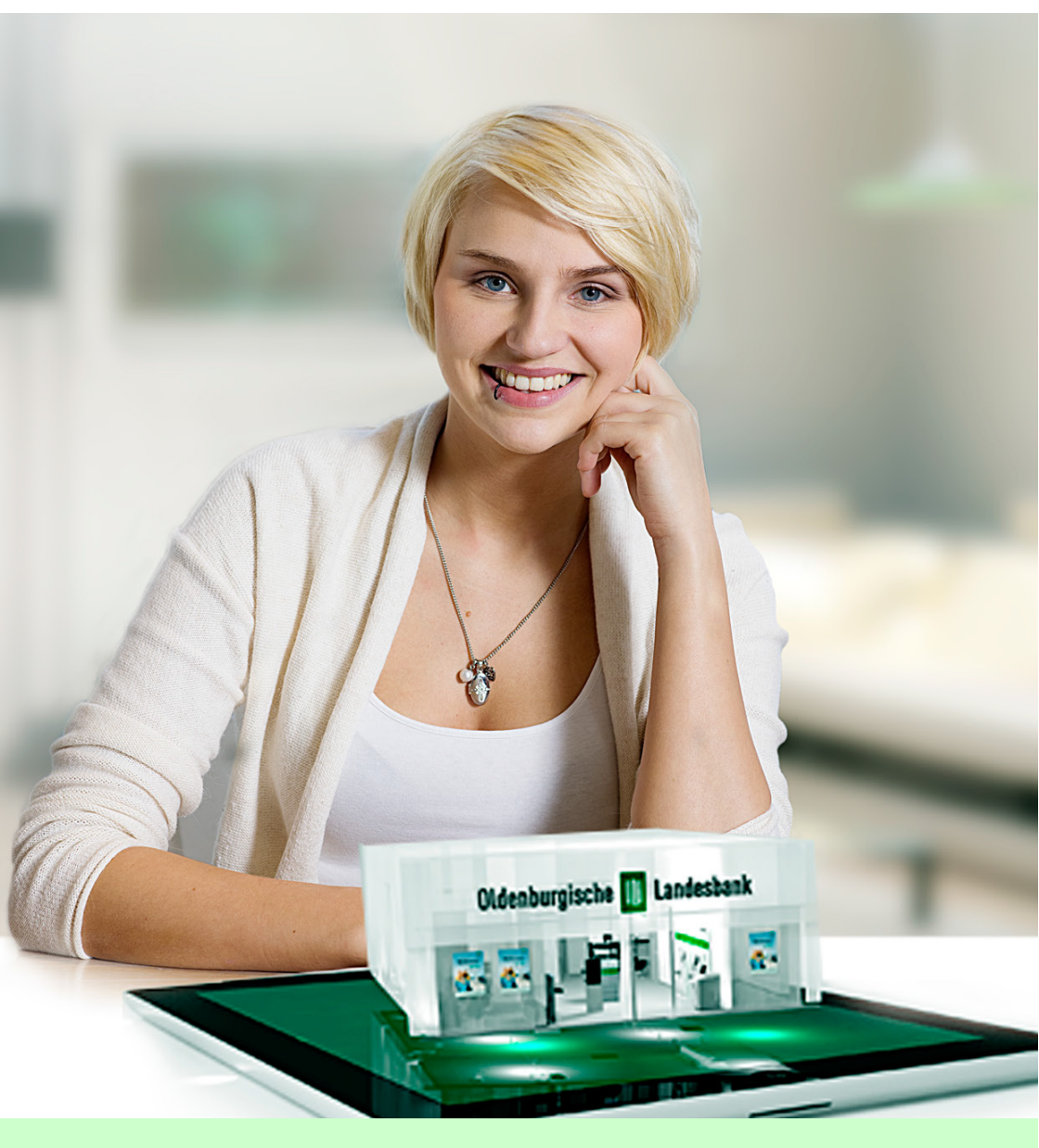

www.olb.de

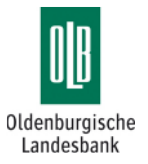

#### Herzlich willkommen

Mit der OLB-App haben Sie weltweit Ihre Konten im Griff – egal ob auf Ihrem Smartphone oder Tablet. Ihre Transaktionen bestätigen Sie bequem mit Ihrer elektronischen Unterschrift – ganz ohne TAN.

#### Voraussetzungen für die Nutzung

- Ihre noch nicht aktivierte HBCI-Benutzerkennung (mind.13-stellig, Buchstaben)
- · Smartphone oder Tablet mit Betriebssystem Apple iOS oder Android
- Internetverbindung (Mobilfunk oder WLAN)
- Eingerichtete E-Mail App (bei Android: Gmail erforderlich)

Die OLB-App steht für iPhone und iPad (iOS) im App Store oder für Smartphones und Tablets mit Android Betriebssystem im Google Play Store als kostenloser Download zur Verfügung - Suchbegriff "OLB".

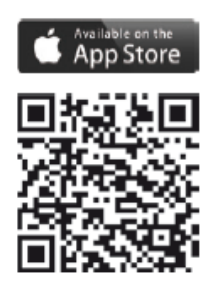

**Apple App Store** 

# **Android Play Store**

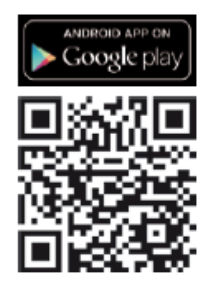

Sie haben Fragen zum OLB-OnlineBanking? Gerne helfen Ihnen unsere Mitarbeiter weiter:

Hotline: 0800 570 90 40

Montag – Freitag von 8:00 bis 18:00 Uhr. Anrufe aus deutschen Fest- und Mobilfunknetzen sind für Sie kostenfrei. Aus dem Ausland: 0049 441 36141470.

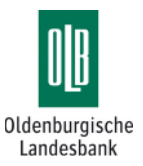

|      |                               |                                               | 10 ·                                           | 10                                          | .02                                  |                     | ۹                | 93 %            | -                  |
|------|-------------------------------|-----------------------------------------------|------------------------------------------------|---------------------------------------------|--------------------------------------|---------------------|------------------|-----------------|--------------------|
|      |                               | ß                                             | <b>eE</b><br>Pa                                | <b>Banl</b><br>ssw                          | <b>king</b><br>ortvo                 | l<br>erga           | be               | i               | ,                  |
| •    | ••••                          | ••••                                          | •                                              |                                             |                                      |                     | sehr             | siche           | r                  |
| •    | ••••                          | ••••                                          |                                                |                                             |                                      | 8                   |                  |                 |                    |
| Bitt | e verg                        | jeben                                         | Sie eir                                        | n neu                                       | əs Zug                               | jangsp              | assw             | ort.            |                    |
|      |                               |                                               |                                                |                                             |                                      |                     |                  |                 |                    |
| 1    | 2                             | 3                                             | 4                                              | 5                                           | 6                                    | 7                   | 8                | 9               | 0                  |
| -    | /                             | :                                             | ;                                              | (                                           | )                                    | €                   | &                | @               | "                  |
| #+=  |                               | •                                             | ,                                              |                                             | ?                                    | !                   | ,                |                 |                    |
| A    | BC                            |                                               | Le                                             | eerz                                        | eiche                                | en                  |                  | Fer             | tig                |
|      |                               |                                               |                                                |                                             |                                      |                     |                  |                 |                    |
|      |                               |                                               |                                                |                                             |                                      |                     |                  |                 |                    |
| •••• | • Tele                        | kom.                                          | de ᅙ                                           | 16                                          | 03                                   |                     | ٩                | 92 %            | -                  |
| Abl  | • Tele                        | kom.e                                         | de 奈<br>N                                      | 16:<br>eue                                  | <sup>03</sup><br>Ban                 | ık                  | ۲                | 92 %<br>We      | <b>■</b> )<br>iter |
| Abl  | •• Tele                       | ekom.d                                        | de 奈<br>N<br>Bapl                              | 16:<br>eue                                  | <sup>03</sup><br>Ban                 | ik<br>blog          | ٠                | 92 %<br>We      | iter               |
| Abl  | o Tele<br>brec<br>Bankl       | hen<br>leitza                                 | de ≎<br>N<br>Banl                              | 16:<br>eue<br>k au                          | <sup>03</sup><br>Ban<br>swä          | k<br>hlen           | ۵<br>ا           | 92 %<br>We      | iter               |
| Abl  | o Tele<br>brec<br>Bankl       | hen<br>leitzal                                | de ≎<br>N<br>Banl<br>hl<br>2005                | 16:<br>eue<br>k au                          | <sup>03</sup><br>Ban<br>swä          | ik<br>hlen          | ۲                | 92 %<br>We      | iter               |
| Abl  | •• Tele<br>brec<br>Bankl      | hen<br>leitzal<br>280<br>e der                | de হ<br>N<br>Banl<br>hl<br>2005<br>Bank        | 16:<br>eue<br>k au<br>50<br>(opti           | 03<br>Ban<br>swä                     | ık<br>hlen          | •                | 92 %<br>We      | iter               |
| Abl  | ∞ Tele<br>brec<br>Bankl       | hen<br>leitza<br>280<br>e der                 | de হ<br>N<br>Banl<br>hl<br>2005<br>Bank        | 16:<br>eue<br>k au<br>50<br>(opti           | 03<br>Ban<br>swä                     | k                   | e                | 92 %<br>We      | iter               |
| Abl  | or Telebrec<br>Bankl          | akom.<br>hen<br>leitzal<br>280<br>e der<br>3  | de হ<br>N<br>Banl<br>hl<br>2005<br>Bank        | 16<br>eue<br>k au<br>50<br>(opti            | 03<br>Ban<br>swä<br>onal)            | k<br>hlen<br>7      | 8                | 92 %<br>We<br>S | iter               |
| Abi  | Por Telebrec<br>Bankl<br>Name | ekom.o<br>hen<br>leitzal<br>280<br>e der<br>3 | de 🗢 N<br>Banl<br>hl<br>2005<br>Bank<br>4      | 16:<br>eue<br>k au<br>50<br>(opti           | Ban<br>swä<br>onal)                  | k<br>hlen<br>7<br>€ | ®<br>8<br>&      | 92 %<br>We      | iter               |
| Abl  | e Telebrec<br>Bankl<br>Name   | ekom.o<br>hen<br>leitzal<br>280<br>e der<br>3 | de 🗢 N<br>Banl<br>hl<br>2005<br>Bank<br>4<br>; | 16:<br>eue<br>k au<br>50<br>(opti<br>5<br>( | ooa<br>Ban<br>swä<br>onal)<br>6<br>) | k<br>hlen<br>₹      | ®<br>8<br>&<br>, | 92 %<br>We<br>Ø | iter               |

- Starten Sie die OLB-App.
- Vergeben Sie bitte ein Zugangspasswort (mindestens 4 frei wählbare Buchstaben, Ziffern oder Sonderzeichen).
- Drücken Sie bitte auf "Fertig".

- Die OLB-Bankleitzahl ist bereits voreingestellt.
- Drücken Sie bitte rechts oben auf "Weiter".

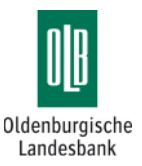

| •••• | <ul> <li>Tele</li> </ul> | kom.   | de ᅙ   | 16:   | 03    |       | ۲      | 92 %   | <b>_</b> ) |
|------|--------------------------|--------|--------|-------|-------|-------|--------|--------|------------|
| Ab   | brec                     | hen    | Ν      | eue   | Ban   | ık    |        | We     | iter       |
|      |                          |        |        |       |       |       |        |        |            |
|      |                          |        | Ku     | nde   | nda   | ten   |        |        |            |
|      | Olden                    | burgis | sche L | ande: | sbank | AG (2 | 280 20 | 00 50) |            |
|      | Ben                      | utzer  | kennu  | ung   |       |       |        |        |            |
|      |                          | ABC    | DE     | FGH   | IJKL  | M     |        |        |            |
|      | Kun                      | den I  | D      |       |       |       |        |        |            |
|      |                          | 123    | 4567   | 7890  | /00   |       |        | 0      |            |
| 1    | 2                        | 3      | 4      | 5     | 6     | 7     | 8      | 9      | 0          |
| -    | 1                        | :      | ;      | (     | )     | €     | &      | @      | "          |
| #+:  |                          | •      | ,      |       | ?     | !     | ,      |        | ×          |
| АВС  |                          | •      | L      | eerze | eiche | en    |        | Fert   | ig         |

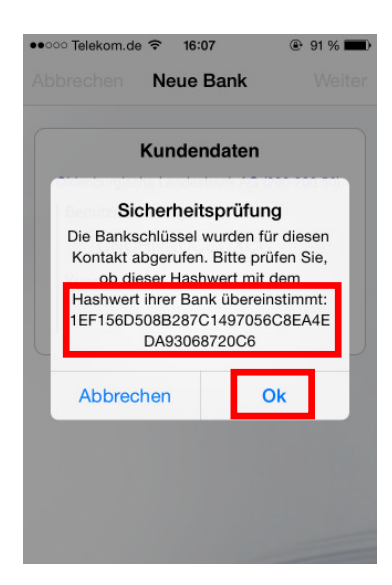

- Erstellen Sie nun Ihre persönliche Schlüsseldatei.
- Tragen Sie hierf
  ür die an Sie übersandte Benutzerkennung und Kunden ID ein.
- Drücken Sie bitte auf "Fertig".

#### Wichtiger Hinweis:

Die nächsten Schritte (bis einschl. Seite 6 oben) weichen in der Reihenfolge in den Betriebssystemen Apple iOS oder Android voneinander ab.

- Mit Ihren Zugangsdaten haben wir Ihnen den sogenannten Hashwert (Prüfwert) des Bankschlüssels mitgeteilt.
- Den aktuell gültigen Hashwert der OLB finden Sie auch unter folgender Internetadresse :

http://www.olb.de/key.html

- Vergleichen Sie den Hashwert mit den angezeigten Daten.
- Bei Übereinstimmung drücken Sie bitte auf "**OK**".

### Kurzanleitung

### OLB-App Mobiles OnlineBanking für Smartphones und Tablets

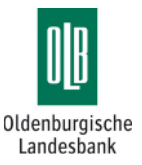

| •০০০০ Telekom.de 🗢                                                 | 16:07                                                                       | @ 91 %                                |
|--------------------------------------------------------------------|-----------------------------------------------------------------------------|---------------------------------------|
| Abbrechen I                                                        | NI-Brief                                                                    |                                       |
| An:                                                                |                                                                             |                                       |
| Kopie/Blindkopie                                                   | :                                                                           |                                       |
| Betreft: INI-Brief                                                 | NI-Brief                                                                    |                                       |
| Bitte senden S<br>Ir Brief an ihre E<br>ihren Kontal<br>können sie | Sie nachfolgend<br>Bank. Sobald di<br>kt freigeschalter<br>diesen aktualisi | len INI-<br>e Bank<br>n hat,<br>eren. |
| Energian sch                                                       | Ok                                                                          | 1 lhr<br>F                            |
| beschreibt den                                                     | auf Ihrem                                                                   |                                       |
| Sicherheitsmed                                                     | lium gespeich                                                               | nerten                                |
| öffentlichen Scl                                                   | hlüssel für die                                                             | <del>)</del>                          |
| elektronische U                                                    | Interschrift. E                                                             | rst wenn                              |
| das Kreditinstit                                                   | ut den Schlüs                                                               | sel                                   |
| freigeschaltet h                                                   | at ist eine HB                                                              | ICI                                   |
|                                                                    |                                                                             |                                       |
| ●০০০০ Telekom.de 🗢                                                 | 16:08                                                                       | 🕑 91 % 🔳                              |
| Abbrechen                                                          | NI-Brief                                                                    | Senden                                |

Kopie/Blindkopie:

Betreff: INI-Brief

Ini-Brief für HBCI Homebanking

An: max.mustermann@gmx.de

Æ

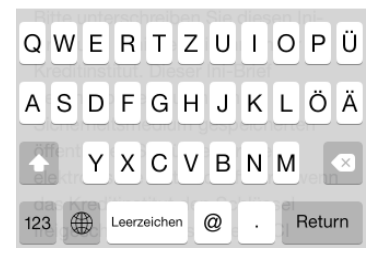

- Für die Freischaltung Ihrer Schlüsseldatei ist der Ausdruck eines sogenannten INI-Briefs sowie dessen Rücksendung an die OLB erforderlich.
- Drücken Sie bitte auf "Ok".

- Tragen Sie bitte Ihre persönliche E-Mail Adresse ein.
- Drücken Sie auf "Senden".
- Der INI-Brief wird nun automatisch an Ihre E-Mail Adresse versandt (aktive Internetverbindung erforderlich).

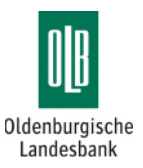

| •0000 Telekom. | de 🗢            | 16:         | 08    |            | ۲     | 91 %  | •  |
|----------------|-----------------|-------------|-------|------------|-------|-------|----|
|                | <b>eB</b><br>Pa | lank<br>ssw | ortve | l<br>ərgal | be    | (i)   |    |
| •••••          |                 |             |       |            | sehr  | siche | r  |
|                |                 |             |       | 8          |       |       |    |
| Bitte vergeben | Sie eir         | n neue      | s Zuc | angsp      | asswo | ort.  |    |
|                |                 |             |       |            |       |       |    |
|                |                 |             |       |            |       |       |    |
|                |                 |             |       |            |       |       |    |
| 1 2 3          | 4               | 5           | 6     | 7          | 8     | 9     | 0  |
| $\overline{}$  |                 | 7           |       | £          | 0     | 0     | "  |
| - <u>′</u> .   | •               | <u> </u>    | 2     | E          | α     | 6     |    |
| #+=            |                 |             | 2     | 1          | •     |       |    |
|                | ,               |             |       | ·          |       |       |    |
| ABC            | Le              | erze        | eiche | en         |       | Fert  | ig |
|                |                 |             |       |            |       |       |    |

| ●०००० Telekom.de 훅 | 16:08   | 91 %     |
|--------------------|---------|----------|
| + Fi               | inanzen | <b>C</b> |

| 010 | Oldenburgische Landesbank AG (280 200 50) (i |     |   |     |  |  |
|-----|----------------------------------------------|-----|---|-----|--|--|
|     |                                              |     |   |     |  |  |
|     |                                              |     |   |     |  |  |
|     |                                              |     |   |     |  |  |
|     |                                              |     |   |     |  |  |
|     |                                              |     |   |     |  |  |
|     |                                              |     |   |     |  |  |
|     |                                              |     |   |     |  |  |
|     |                                              |     |   |     |  |  |
| E   |                                              | €=¢ | 2 | 000 |  |  |

- Vergeben Sie anschließend ein Passwort für Ihre Schlüsseldatei (Mindestens 4 frei wählbaren Buchstaben, Ziffern oder Sonderzeichen).
- Wiederholen Sie die Eingabe und bestätigen Sie mit "Fertig".

- Schließen Sie die OLB-App.
- Rufen Sie an Ihrem stationären PC oder Laptop die an Sie übersandte E-Mail ab.
- Öffnen Sie den E-Mail Anhang und drucken Sie den INI-Brief.
- Senden Sie den von Ihnen unterschriebenen INI-Brief an:

Oldenburgische Landesbank AG Stau 15/17, 26122 Oldenburg

oder geben Sie den INI-Brief in Ihrer kontoführenden OLB-Filiale ab.

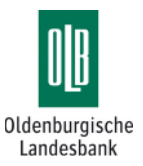

| •000 | o Tele | kom. | de 🔶     | 16:          | 08          |       | ۲    | 91 % | <b>D</b>  |
|------|--------|------|----------|--------------|-------------|-------|------|------|-----------|
|      |        | ß    | eE<br>An | Bank<br>melo | <b>depa</b> | lassw | ort  |      |           |
|      | ••••   | •••  |          |              | Ø           | ļ     | Anme | lden |           |
|      |        |      |          |              |             |       |      |      |           |
| 1    | 2      | 3    | 4        | 5            | 6           | 7     | 8    | 9    | 0         |
| -    | 1      | :    | ;        | (            | )           | €     | &    | @    | "         |
| #+=  |        | •    | ,        |              | ?           | !     | ,    |      | $\otimes$ |
| A    | BC     |      | L        | erze         | eiche       | en    |      | Fert | ig        |

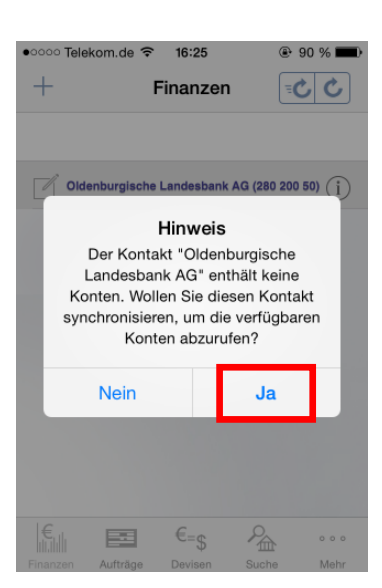

- Nachdem die Freischaltung durch die Bank erfolgt ist, starten sie bitte die OLB-App.
- Geben Sie das von Ihnen bei der Ersteinrichtung vergeben Anmeldepasswort ein.
- Drücken Sie auf "Anmelden".

• Starten Sie die Einrichtung Ihrer Konten mit "**Ja**".

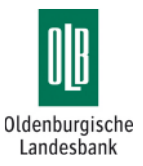

| •oooo Tel | ekom   | .de * | ÷      | 16:26          |               | ¢      | •           | 90 %  |              |
|-----------|--------|-------|--------|----------------|---------------|--------|-------------|-------|--------------|
| Abbred    | cher   | 1     |        |                |               |        |             | Fe    | rtig         |
|           |        |       |        |                |               |        |             |       |              |
| Q         | uelle  | Olde  | nburgi | eits<br>sche L | abti<br>andes | bank / | )<br>AG (28 | 0 200 | 50)          |
|           |        | Old   | enbu   | rgisc          | he L          | ande   | sbar        | k A   | З            |
| Bitte F   | PIN fü | ür So | hlüs   | selda          | tei e         | ingel  | ben.        |       |              |
|           |        |       |        |                |               |        |             |       |              |
|           | PIN    | ••    | •••    |                | •             |        | ¢           | 3     |              |
|           |        |       | (      |                | P             | IN sp  | eiche       | ern?  |              |
| QW        | Е      | R     | Т      | Z              | U             | 1      | 0           | Ρ     | Ü            |
| AS        | D      | F     | G      | Η              | J             | κ      | L           | Ö     | Ä            |
|           | Y      | x     | С      | V              | в             | Ν      | М           |       | $\mathbf{x}$ |
| .?123     |        |       | Leer   | zeic           | hen           |        |             | Fert  | ig           |

| Konten anpassen                                |        |
|------------------------------------------------|--------|
| Neue Konten                                    |        |
| Konten zum Hinzufügen ausv                     | vählen |
| Wertpapierdepot<br>Konto-Nr: 100000050 (EUR)   | ~      |
| Servicekonto Gold<br>Konto-Nr: 100000000 (EUR) | ~      |
| VisaCard Gold<br>Konto-Nr: 1000000011 (EUR)    | ~      |
| MasterCard Gold<br>Konto-Nr: 100000012 (EUR)   | ~      |
| SparCard-Konto<br>Konto-Nr: 100000030 (EUR)    | ~      |
| SparCard-Konto<br>Konto-Nr: 1000000031 (EUR)   | ~      |

- Geben Sie bitte das von Ihnen beim Versand des INI-Briefs vergebene Passwort zu Ihrer Schlüsseldatei ein.
- Drücken Sie auf "Fertig".
- Ihre Konten werden nun eingerichtet.

- Sofern gewünscht, können Sie einzelne Konten ausblenden, indem Sie auf den jeweiligen Haken ✓ drücken.
- Anschließend drücken Sie bitte auf "Fertig".

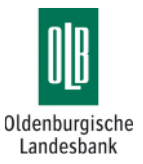

|         | Abrutze  | itraum     | Umsatze    | •       |
|---------|----------|------------|------------|---------|
| itte wä | hlen Sie | den gewür  | schten     | Sia: ia |
| ach ge  | wähltem  | Zeitraum I | kann die A | bfrage  |
| ehrere  | Minuten  | dauern.    |            |         |
|         |          | 20 7.000   |            |         |
|         |          | su tage    |            |         |
|         |          | 60 Tage    |            |         |
|         |          |            |            |         |
|         |          |            |            |         |

- Wählen Sie einen Zeitraum für den erstmaligen Abruf der Kontoumsätze.
- Die Einrichtung ist nun abgeschlossen und Sie können die OLB-App vollständig nutzen.